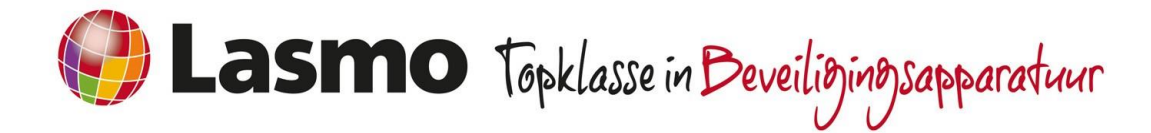

## Kaarten / Tags toevoegen via bediendeel

## Hoe voegt u één kaart of tag toe via het bediendeel?

- **Toets op Enter** (2<sup>de</sup> toets van boven rechts naast het schermpje)
- Toets de code in (deze gebruiker moet wel rechten hebben, hoofdcode werkt altijd)
- Je komt nu in het hoofdmenu
- Ga met de pijltjestoetsen naar "7 Toegang ctrl"
- Toets op enter
- Je ziet nu "0 kaarten"
- Toets op enter
- Ga met de pijltjestoetsen naar "1 voeg een kaart toe"
- Toets op enter
- Houd nu een kaart voor de kaartlezer / Bediendeel met kaartlezer
- Je ziet nu een nummer van de kaart
- Toets op enter
- Kaart is toegevoegd

*Druk een aantal keren op de escape toets* (links naast het schermpje 2<sup>de</sup> toets van boven) tot je weer het normale schermpje voor je hebt met de blokstatus of tijd/datum

Je kunt nu de kaart in de desktop GUI koppelen aan een gebruiker of je koppelt de kaart via een bediendeel aan een gebruiker.

Adres: Boschdijk 720, 5624 CL Eindhoven Telefoon: +31 (0)40 255 80 80 E-mail: info@lasmo.nl

E-mail: info@lasmo.nl **www.lasmo.nl** Alle prijzen genoemd in dit document zijn onder voorbehoud. Prijsopgaves, offertes, transacties en leveringen geschieden volgens de leveringsvoorwaarden van Lasmo gedeponeerd bij de KVK onder dossier: 30189325. De leveringsvoorwaarden kunnen kosteloos worden opgevraagd via info@lasmo.nl.

AlarmsystemenCamerasystemen

MistmachinesToegangscontrole

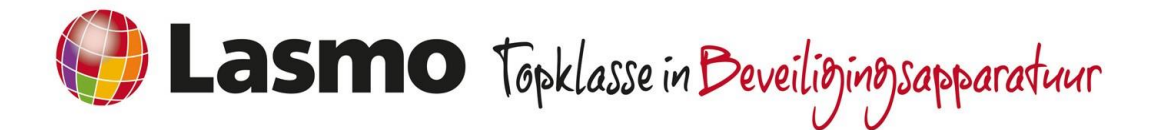

## Hoe voegt u meerdere kaarten of tags toe via het bediendeel?

- **Toets op enter** (2<sup>de</sup> toets van boven rechts naast het schermpje)
- Toets de code in (deze gebruiker moet wel rechten hebben, hoofdcode werkt altijd)
- Je komt nu in het hoofdmenu
- Ga met de pijltjestoetsen naar "7 Toegang ctrl"
- Toets op enter
- Je ziet nu "0 kaarten"
- Toets op enter
- Ga met de pijltjestoetsen naar "2 voeg kaarten toe"
- Toets op enter
- Houd nu een kaart voor de kaartlezer / Bediendeel met kaartlezer
- Je ziet nu een nummer van de kaart
- Bediendeel geeft aan het nummer
- Wacht even
- Bediendeel geeft aan: Wacht op kaart
- Houd de volgende kaart ervoor
- Ga zo door tot de laatste kaart is toegevoegd

*Druk een aantal keren op de escape toets* (links naast het schermpje 2<sup>de</sup> toets van boven) tot je weer het normale schermpje voor je hebt met de blokstatus of tijd/datum

Je kunt nu de kaart in de desktop GUI koppelen aan een gebruiker of je koppelt de kaart via een bediendeel aan een gebruiker.

Adres: Boschdijk 720, 5624 CL Eindhoven Telefoon: +31 (0)40 255 80 80 E-mail: info@lasmo.nl

www.lasmo.nl

Alarmsystemen
M
Camerasystemen
To

MistmachinesToegangscontrole

Alle prijzen genoemd in dit document zijn onder voorbehoud. Prijsopgaves, offertes, transacties en leveringen geschieden volgens de leveringsvoorwaarden van Lasmo gedeponeerd bij de KVK onder dossier: 30189325. De leveringsvoorwaarden kunnen kosteloos worden opgevraagd via info@lasmo.nl.

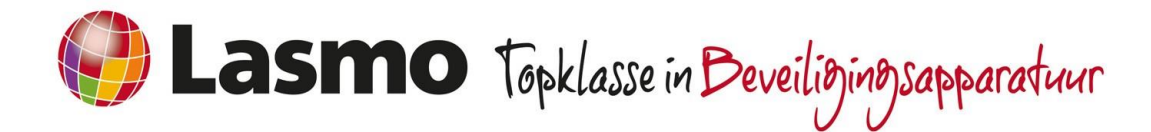

## Kaart koppelen via bediendeel aan een gebruiker

- **Toets op enter** (2<sup>de</sup> toets van boven rechts naast het schermpje)
- Toets de code in (deze gebruiker moet wel rechten hebben, hoofdcode werkt altijd)
- Je komt nu in het hoofdmenu
- Ga met de pijltjestoetsen naar "7 Toegang ctrl"
- Toets op enter
- Je ziet nu "0 kaarten"
- Toets op enter
- Ga naar "0 Zoek op naam"
- Toets op enter
- Ga met de pijltjestoetsen naar "3 Gebruikers"
- Toets op enter
- Ga met de pijltjestoetsen naar de juiste gebruiker
- Toets op enter

Kaart is nu gekoppeld aan de gebruiker

*Druk een aantal keren op de escape toets* (links naast het schermpje 2<sup>de</sup> toets van boven) tot je weer het normale schermpje voor je hebt met de blokstatus of tijd/datum

Alarmsystemen

Camerasystemen

Mistmachines

Toegangscontrole

Adres: Boschdijk 720, 5624 CL Eindhoven Telefoon: +31 (0)40 255 80 80 E-mail: info@lasmo.nl

Alle prijzen genoemd in dit document zijn onder voorbehoud. Prijsopgaves, offertes, transacties en leveringen geschieden volgens de leveringsvoorwaarden van Lasmo gedeponeerd bij de KVK onder dossier: 30189325. De leveringsvoorwaarden kunnen kosteloos worden opgevraagd via info@lasmo.nl.

www.lasmo.nl